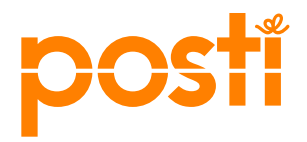

Bruksanvisning för Elektronisk försändelseförteckning

### 1 SNABBINSTRUKTION FÖR HUR DU SKAPAR EN FÖRSÄNDELSEFÖRTECKNING

På skärmbilden Skapa ny skapar du en ny försändelseförteckning.

#### 1.1 Välj kund- och faktureringsadressnummer

Välj kundnummer i menyn Kund och faktureringsadress i menyn Faktureringsadress.

| post                              | Elektronis<br>försändels | k<br>seförteckning |            |           |                                   |  |  |  |  |  |
|-----------------------------------|--------------------------|--------------------|------------|-----------|-----------------------------------|--|--|--|--|--|
| Skapa ny                          | Öppna (11)               | Färdiga (33)       | Arkiverade | Rapporter |                                   |  |  |  |  |  |
| SKAPA NY FÖRSÄNDELSEFÖRTECKNING   |                          |                    |            |           |                                   |  |  |  |  |  |
| Kunduppgifter                     |                          |                    |            |           |                                   |  |  |  |  |  |
| Kund *                            |                          |                    |            |           | Överföring till<br>postningshuset |  |  |  |  |  |
| 862467 Asiaka                     | is Oy                    |                    |            | ~         | Tillåten                          |  |  |  |  |  |
| Faktureringsadre<br>862467 Asiaka | ss *<br>s Oy Asiakaskatu | 1 00100 HELSINK    | I          | ~         |                                   |  |  |  |  |  |

### 1.2 Lägg till uppgifter om exemplar som postas i beställningen

Välj produkt och tilläggstjänster och ange nödvändiga uppgifter på raden. I fältet **Produkt och tilläggstjänster** kan du öppna produktlistan. Genom att klicka på en produkt i listan kan du lägga till den i försändelseförteckningen. Under produkten ser du de tilläggstjänster som kan läggas till.

Exemplar som postas

| * | Produkt och tilläggstjänster | Produktnummer                     | Områden | St.  | g/st. | kg    | Infokod  | Användningskod       |
|---|------------------------------|-----------------------------------|---------|------|-------|-------|----------|----------------------|
| 1 | Priority-brev 🗸              | 12907                             | Fl 🗸    | 12   | 258   | 3.096 | Postitus | ✓<br>Kopiera Ta bort |
| 2 | Kunddirekt, maskinell son 🗸  | 19224<br>Direkt, tilläggshanterir | FI 🗸    | 1500 | 15    | 22,5  |          | ✓<br>Kopiera Ta bort |

### 1.3 Lägg till postningsdag

Välj postningsställe och postningsdag. **Inställningar** - under punkten Redigera försändelseinställningar kan du på skärmbilden ställa in ett standardvärde som postningsställe.

Allmänna uppgifter

| Postningsställe * Turku Pok                                                  | Arbetsnummer                                                                      | Söknyckel  |                                 |
|------------------------------------------------------------------------------|-----------------------------------------------------------------------------------|------------|---------------------------------|
| Tilläggsuppgifter för dem som hanterar förs                                  | ändelseförteckningen samt Postis mottagning                                       | 1          |                                 |
| Produkternas postningsdag, utd<br>Se produkternas befordringssnabbhet på sid | elningsdagar och befordringssnab<br>doma för brevtjänster, tidningstjänster och K | unddirekt. |                                 |
| Postningsdag (dd.mm.õõõõ) *                                                  |                                                                                   |            |                                 |
| Spara ändringar Spara som mall                                               | Skriv ut sidan                                                                    |            | Spara och markera<br>som färdig |

#### 1.4 Kvittera försändelseförteckningen som färdig

Kvittera försändelseförteckningen som färdig med knappen **Spara och markera som** färdig.

1.5 Skriv ut följesedel

Stäng

Skriv ut följesedeln via länken Öppna följesedel och bifoga den till lastbäraren.

|                                                                           | postí    | Elektronis<br>försändel | k<br>seförteckning |            |           | Asiakas Moms | Su<br>Asiakas oy (R12345676) | omeksi   In English<br>Logga ut |
|---------------------------------------------------------------------------|----------|-------------------------|--------------------|------------|-----------|--------------|------------------------------|---------------------------------|
| Skapa ny Öppna (12) Färdiga (39) Arkiverade Rapporter Hjälp Inställningar | Skapa ny | Öppna (12)              | Färdiga (39)       | Arkiverade | Rapporter |              | Hjälp                        | Inställningar                   |

#### FÖRSÄNDELSEFÖRTECKNING 197017038 (KLAR)

Skriv ut

🖂 Öppna följesedel

Följebrev till den elektroniska försändelseförteckningen för Postis mottagningskontroll

| Inlämnas av. Asiakas Oy 862467                         |                           |  |  |  |  |  |
|--------------------------------------------------------|---------------------------|--|--|--|--|--|
| Postningsdag: 03.03.2016 Telefon nummer Ei<br>tiedossa |                           |  |  |  |  |  |
| Beställnings numm 197017038                            | Kund Asiakas Oy<br>862467 |  |  |  |  |  |
| Lastbärare: Ert referens nummer                        |                           |  |  |  |  |  |
| Tilläggs uppgifter:                                    |                           |  |  |  |  |  |
|                                                        |                           |  |  |  |  |  |

3

2 Den elektroniska försändelseförteckningens grundfunktioner i det övre fältet

| post     | Elektronis | k försändelse | förteckning |           | Asiakas Moms | Serviceportal   Su    | omeksi   In English |
|----------|------------|---------------|-------------|-----------|--------------|-----------------------|---------------------|
| Skapa ny | Öppna (30) | Färdiga (57)  | Arkiverade  | Rapporter |              | Hjälp                 | Inställningar       |
| SKAPA NY | FÖRSÄND    | ELSEFÖRTE     | CKNING      |           | S            | ök uppgifter i mallen | ~                   |

### 2.1 Skapa ny

Via länken Skapa ny kommer du till en skärmbild där du kan skapa en ny försändelseförteckning eller en försändelseförteckningsmall. Denna är standardskärmbilden då du går till en elektronisk försändelseförteckning.

### 2.2 Öppna

Via länken Öppna kommer du till en skärmbild där du kan söka öppna försändelseförteckningar med hjälp av olika sökkriterier. Bland sökresultaten kan du välja den försändelseförteckning som du vill redigera. Försändelseförteckningens status är öppen då du har sparat den.

### 2.3 Färdiga

Via länken Färdiga kommer du till en skärmbild där du kan söka färdiga försändelseförteckningar. Bland sökresultaten kan du välja den försändelseförteckning vars uppgifter du vill kontrollera. Försändelseförteckningens status är färdig då du har sparat förteckningen och markerat den som färdig.

### 2.4 Arkiverade

Via länken Arkiverade kommer du till en skärmbild där du kan söka arkiverade försändelseförteckningar. Bland sökresultaten kan du välja den försändelseförteckning vars uppgifter du vill kontrollera. Försändelseförteckningens status är arkiverad då Posti har hanterat färdigt den.

### 2.5 Rapporter

Via länken kan du söka beställningar med hjälp av olika kriterier och öppna sökresultatet i Excel-format.

### 2.6 Chat

Du kan kontakta Postis kundtjänst via Chat-länken.

### 2.7 Hjälp

Under länken hittar du bruksanvisningen för elektronisk försändelseförteckning.

### 2.8 Inställningar

Via länken Inställningar kommer du till en skärmbild där du kan beställa statusen för försändelseförteckningen och påminnelser om ändringar till din e-post. Här kan du även hantera försändelseförteckningsmallar samt ställa in ett standardvärde som postningsställe. Postningsföretagen har tillgång till ett kundregister, som också hanteras under skärmbilden Inställningar.

#### 3 Skapa en försändelseförteckning

På skärmbilden Skapa ny skapar du en ny försändelseförteckning.

#### 3.1 Kunduppgifter

Under Kunduppgifter väljer du kundnummer och faktureringsadress.

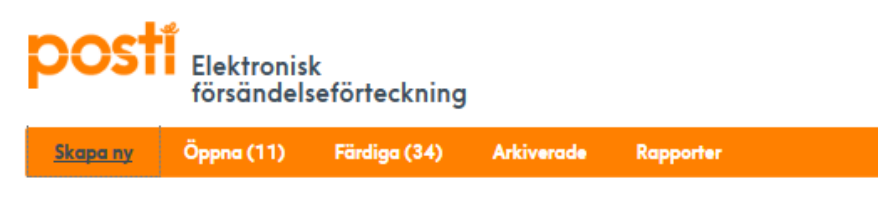

### SKAPA NY FÖRSÄNDELSEFÖRTECKNING

#### Kunduppgifter

| Kund *                                         |   | Överföring till |
|------------------------------------------------|---|-----------------|
| 862467 Asiakas Ov                              | ~ | postningshuset  |
|                                                |   | 🗖 Tillåten      |
| Faktureringsadress *                           |   |                 |
| 862467 Asiakas Oy Asiakaskatu 1 00100 HELSINKI | ~ |                 |

#### 3.1.1 Kund

I fältet Kund visas kundnumret för vilket du håller på att skapa en postning. Om ditt företag har flera kundnummer, visas de i menyn.

#### 3.1.2 Faktureringsadress

I fältet Faktureringsadress finns de faktureringsadresser som hör till kundnumret. Om det finns flera faktureringsadresser, visas de i menyn. Välj den faktureringsadress till vilken du vill skicka fakturan.

#### 3.1.3 Överföring till postningsföretag

Genom att aktivera fältet Tillåten kan du överföra försändelseförteckningen till något annat postningsföretag för vidare ifyllning. Till det andra postningsföretaget ska du meddela försändelseförteckningens nummer samt kundnummer, så att uppdragstagaren kan söka fram försändelseförteckningen i fråga till sin egen skärm.

#### 3.2 Exemplar som postas

Under Exemplar som postas ges information om försändelser som ska postas. **Exemplar som postas** 

| # | Produkt och tilläggstjänster | Produktnummer | Områden     | St. | g/st. | kg | Infokod | Användningskod  |
|---|------------------------------|---------------|-------------|-----|-------|----|---------|-----------------|
| 1 | <b>~</b>                     |               | ~           |     |       |    |         | Kopiera Ta bort |
|   |                              | Alla rader    | sammanlagt: |     | 0 st. |    | 0 kg    |                 |

#### 3.2.1 Fältet Produkt och tilläggstjänster

Välj produkt genom att öppna produktlistan (bilden nedan) i fältet **Produkt och tilläggstjänster**. Du får fram önskad produkt på försändelseförteckningen genom att klicka på den i listan. Om produkten visas skuggad kan den inte väljas med en elektronisk försändelseförteckning, utan du måste göra valet i det ursprungliga systemet (t.ex. PTP) där beställningen från början skapades.

Efter produkten visas en symbol. Om du klickar på den kommer du till webbsidan där du kan hantera produkten.

### Välj produkt...

| INRIKES BREV                |   | RIKSOMFATTANDE<br>TIDNINGSUTDELNING |     | ADRESSERAD<br>DIREKTMARKNADSFÖRING    |
|-----------------------------|---|-------------------------------------|-----|---------------------------------------|
| 12907 Priority-brev         | 0 | 19193 Economy Tidning               | PTP | 19224 Kunddirekt, maskinell sorteri 🚯 |
| 12908 Priority-standardbrev | 0 | <b>19241</b> Tidskrift Pro          | РТР | 19225 Kunddirekt, manuell sortering 3 |

### 3.2.2 Fältet Produktnummer

Du kan även lägga till produkten i försändelseförteckningen genom att ange produktnumret i fältet **Produktnummer.** Då hamnar produktnamnet i fältet Produkt och tilläggstjänster.

Under produkten ser du de tilläggstjänster som kan läggas till. Systemet förhindrar kombination av tilläggstjänster, som inte är möjliga.

Exemplar som postas

| # | Produkt och tilläggstjänster | Produktnummer                    | Områden | St.  | g/st. | kg    | Infokod  | Användningskod  |
|---|------------------------------|----------------------------------|---------|------|-------|-------|----------|-----------------|
| 1 | Priority-brev 🗸              | 12907                            | Fl 🗸    | 12   | 258   | 3,096 | Postitus | Kopiera Ta bort |
| 2 | Kunddirekt, maskinell sort V | 19224<br>Direkt, tilläggshanteri | FI 🗸    | 1500 | 15    | 22,5  |          | Kopiera Ta bort |

### 3.2.3 Menyn Områden

Välj uppgift om område, dvs. målområde, för den valda produkten i beställningsraden. Områden som kan väljas för produkten visas i menyn.

### 3.2.4 Fältet St.

l fältet markerar du antalet försändelser för raden i fråga. För valda tilläggstjänster visas samma styckeantal. Om tidningsbuntförsändelser skickas, anger du antalet buntar i fältet.

### 3.2.5 Fältet g/st.

l fältet anges vikten för en försändelse i gram för de försändelser som meddelas på raden. Småförsändelser anges per viktklass i försändelseförteckningen. Systemet meddelar om enhetsvikten överskrider den tillåtna maxvikten för produkten.

### 3.2.6 Fältet kg

I fältet anger du totalvikten för de försändelser som meddelas på raden.

#### 3.2.7 Fältet Infokod

Användningen av fältet Infokod möjliggör en fakturaspecifikation enligt infokoder. Längden på infokoden är högst 15 tecken (siffror och/eller bokstäver).

#### 3.2.8 Menyn Användningskod

Kunden kommer separat överens med Posti om användningen av detta fält. Kontaktpersonen på Posti ger närmare anvisningar om det är nödvändigt att använda fältet.

#### 3.2.9 Knappen Kopiera

Med knappen Kopiera kan du kopiera uppgifterna på raden i fråga till en ny beställningsrad. Den skapas under den ursprungliga raden.

#### 3.2.10 Knappen Ta bort

Med knappen Ta bort kan du ta bort en överflödig beställningsrad från försändelseförteckningen. Systemet ber dig dessutom bekräfta borttagningen.

#### 3.3 Allmänna uppgifter

Under Allmänna uppgifter lägger du till postningsställe och postningsdag i beställningen samt vid behov andra uppgifter.

Allmänna uppgifter

| Postningsställe *<br>Turku Pok 🗸            | Arbetsnummer                                                                       | Söknyckel          |                                 |
|---------------------------------------------|------------------------------------------------------------------------------------|--------------------|---------------------------------|
| Tilläggsuppgifter för dem som hanterar förs | ändelseförteckningen samt Postis mottagning                                        |                    |                                 |
| Produkternas postningsdag, utd              | elningsdagar och befordringssnab<br>dorna för brevtjänster, tidningstjänster och K | bhet<br>unddirekt. |                                 |
| Postningsdag (dd.mm.ðððð) *                 | ,                                                                                  |                    |                                 |
| Spara ändringar Spara som mall              | Skriv ut sidan                                                                     |                    | Spara och markera<br>som färdig |

#### 3.3.1 Menyn Postningsställe

Välj postningsställe i menyn. **Inställningar** - under punkten Redigera försändelseinställningar kan du på skärmbilden ställa in ett standardvärde som postningsställe.

#### 3.3.2 Fältet Postningsdag

Lägg till postningsdag genom att ange datum i fältet Postningsdag eller genom att välja datum i kalendern. Den öppnas om du klickar på symbolen i slutet av fältet. Standardvärdet för postningsdagen är innevarande datum och du kan ändra det till ett senare datum.

#### 3.3.3 Fältet Arbetsnummer

Arbetsnummer används för postningsföretagets eget bruk. Med arbetsnumret kan man söka försändelseförteckningar i efterhand. Arbetsnumret överförs inte till fakturan, men det syns i fakturarapporten.

#### 3.3.4 Fältet Söknyckel

Söknyckel används för postningsföretagets eget bruk. Med söknyckeln kan man söka förteckningar eller mallar för försändelseförteckningar i efterhand. Söknyckeln överförs inte till fakturan.

3.3.5 Fältet Tilläggsuppgifter för dem som hanterar försändelseförteckningen samt Postis mottagning

I fältet kan man ange postningsföretagets egna tilläggsuppgifter eller ytterligare information till Postis mottagning. Tilläggsuppgifterna överförs inte till fakturan.

#### 3.3.6 Knappen Spara ändringar

Med knappen sparas uppgifterna och systemet skapar en försändelseförteckning med statusen öppen. Du kan fortsätta redigera försändelseförteckningen och skriva ut en följesedel.

#### 3.3.7 Knappen Spara och markera som färdig.

Med knappen sparas uppgifterna och systemet skapar en försändelseförteckning med statusen färdig. Då försändelseförteckningen är färdig, kvitterar du detta med knappen **Spara och markera som färdig**. Kom ihåg att skriva ut följesedeln med knappen **Öppna följesedel**.

Alla lastbärare som lämnas till Posti ska ha en följesedel i anslutning till det aktuella partiet.

#### 3.3.8 Länken Spara som mall

Via länken kan du skapa en försändelseförteckningsmall utifrån uppgifterna på skärmbilden.

#### 3.3.9 Skriv ut sidan

Via länken **Skriv ut sidan** kan du skriva ut försändelseförteckningen som visas på skärmbilden.

#### 3.4 Uppgifter för tidningen

Om tidningsprodukter har lagts till försändelseförteckningen, visas **Uppgifter för** tidningen under Allmänna uppgifter. **Utdelning-** i fältet visas utdelningsdag som fastställts enligt postningsdag. Du kan ändra utdelningsdagen och då uppdaterar systemet postningsdagen till den rätta. Om du ändrar postningsdag uppdaterar systemet utdelningsdagen till den rätta. Ange nödvändig information i fältet **Tidningsnummer**.

Allmänna uppgifter

| Postningsställe *<br>Turku Pok                                                                      | Arbetsnummer                                                                                         | Söknyckel            |   |
|----------------------------------------------------------------------------------------------------|----------------------------------------------------------------------------------------------------|----------------------|---|
| Tilläggsuppgifter för dem som hanterar förs                                                         | indelseförteckningen samt Postis mottagni                                                            | 1g                   | – |
| Produkternas postningsdag, utde                                                                     | e <mark>lningsdagar och befordringssna</mark><br>Iorna för <b>brevtjänster, tidningstjänster</b> och | bbhet<br>Kunddirekt. |   |
| Postningsdag (dd.mm.āāāā) *           05.07.2017           Utdelningsdag: 03 *           10.07.2017 | Produkter<br>12840 - Tidning                                                                         |                      |   |
| Uppgifter för tidningen<br>Tidningsnummer *                                                         |                                                                                                    |                      |   |

#### 4 Skapa en försändelseförteckningsmall

På skärmbilden **Skapa ny** skapar du även en ny försändelseförteckningsmall. I försändelseförteckningsmallen är obligatoriska uppgifter förutom kunduppgifter även produkt och område i anslutning till den samt postningsställe.

Kort beskrivning:

- 1) Välj kund- och faktureringsadressnummer.
- 2) Välj produkt och tilläggstjänster och ange nödvändiga uppgifter.
- 3) Välj postningsställe.
- 4) Välj länken Spara som mall, namnge försändelseförteckningsmallen och spara den.

#### 4.1 Kunduppgifter

Under Kunduppgifter väljer du kundnummer och faktureringsadress.

l fältet **Kund** visas kundnumret för vilket du håller på att skapa en försändelseförteckningsmall. Om ditt företag har flera kundnummer, visas de i menyn.

I fältet **Faktureringsadress** finns de faktureringsadresser som hör till kundnumret. Om det finns flera faktureringsadresser, visas de i menyn. Välj den faktureringsadress till vilken du vill skicka fakturan.

| <b>POSTI</b> Elektronisk<br>försändelseförteckning |                           |                 |            |           |                                   |  |  |  |  |  |  |  |
|----------------------------------------------------|---------------------------|-----------------|------------|-----------|-----------------------------------|--|--|--|--|--|--|--|
| Skapa ny                                           | Öppna (11)                | Färdiga (34)    | Arkiverade | Rapporter |                                   |  |  |  |  |  |  |  |
| <b>SKAPA N</b> Υ                                   | ( FÖRSÄND                 | elseförte       | ECKNING    |           |                                   |  |  |  |  |  |  |  |
| Kundupp                                            | Kunduppgifter             |                 |            |           |                                   |  |  |  |  |  |  |  |
| Kund *                                             |                           |                 |            |           | Överföring till<br>postningshuset |  |  |  |  |  |  |  |
| 862467 Asiaka                                      | as Oy                     |                 |            | ~         | Tillåten                          |  |  |  |  |  |  |  |
| Faktureringsadre<br>862467 Asiaka                  | ss *<br>15 Oy Asiakaskatu | 1 00100 HELSINK | 1          | ~         |                                   |  |  |  |  |  |  |  |

### 4.2 Exemplar som postas

Evennellen som norters

Under Exemplar som postas anges uppgifter om de försändelser som du vill ha med i försändelseförteckningsmallen.

| CX | emplar som postas            |               |             |     |       |    |         |                 |
|----|------------------------------|---------------|-------------|-----|-------|----|---------|-----------------|
| #  | Produkt och tilläggstjänster | Produktnummer | Områden     | St. | g/st. | kg | Infokod | Användningskod  |
| 1  | <b>~</b>                     |               | ~           |     |       |    |         | Kopiera Ta bort |
|    |                              | Alla rader    | sammanlagt: |     | 0 st. |    | 0 kg    |                 |

Välj produkt i produktförteckningen (bilden nedan) som du får fram i menyn **Produkt och tilläggstjänster**. Genom att klicka på produkten lägger du till produkten i försändelseförteckningsmallen. Du kan även ange produktnumret direkt i fältet **Produktnummer.** Då hamnar produktnamnet i fältet Produkt och tilläggstjänster.

## Välj produkt...

| INRIKES BREV                |   | RIKSOMFATTANDE<br>TIDNINGSUTDELNING |     | ADRESSERAD<br>DIREKTMARKNADSFÖRING    |
|-----------------------------|---|-------------------------------------|-----|---------------------------------------|
| 12907 Priority-brev         | 0 | <b>19193</b> Economy Tidning        | РТР | 19224 Kunddirekt, maskinell sorteri 🚯 |
| 12908 Priority-standardbrev | 6 | 19241 Tidskrift Pro                 | РТР | 19225 Kunddirekt, manuell sortering 🚯 |

Om produkten visas skuggad kan den inte väljas med en elektronisk försändelseförteckning.

| Ex | emplar som postas            |                                  |         |      |       |       |          |                 |
|----|------------------------------|----------------------------------|---------|------|-------|-------|----------|-----------------|
| *  | Produkt och tilläggstjänster | Produktnummer                    | Områden | St.  | g/st. | kg    | Infokod  | Användningskod  |
| 1  | Priority-brev 🗸              | 12907                            | FI 🗸    | 12   | 258   | 3,096 | Postitus | Kopiera Ta bort |
| 2  | Kunddirekt, maskinell sort   | 19224<br>Direkt, tilläggshanteri | FI 🗸    | 1500 | 15    | 22,5  |          | Kopiera Ta bort |

Välj uppgift om område för den valda produkten i beställningsraden. Områden som kan väljas för produkten visas i menyn. I mallen för försändelseförteckning kan du ange antalet försändelser, försändelsernas enhetsvikt i gram eller försändelsernas totalvikt i kilon. Användningen av fältet Infokod möjliggör en fakturaspecifikation enligt infokoder. Du kan lägga till tilläggstjänster i produkten. De tilläggstjänster som kan väljas visas under produkten.

#### 4.3 Allmänna uppgifter

Under Allmänna uppgifter lägger du till postningsställe, som du väljer i menyn.

#### Allmänna uppgifter

| Postningsställe *<br>Turku Pok                                                          | Arbetsnummer                                          | Söknyckel   | 75%                             |  |  |  |  |  |  |  |
|-----------------------------------------------------------------------------------------|-------------------------------------------------------|-------------|---------------------------------|--|--|--|--|--|--|--|
| Tilläggsuppgifter för dem som hanterar förs                                             | ändelseförteckningen samt Postis mottagning           | 3           |                                 |  |  |  |  |  |  |  |
| Produkternas postningsdag, utdelningsdagar och befordringssnabbhet                      |                                                       |             |                                 |  |  |  |  |  |  |  |
| Se produkternas befordringssnabbhet på sid<br>Pastningsdag (dd.mm.åååå) *<br>05.07.2017 | dorna för <b>brevtjänster, tidningstjänster</b> och K | (unddirekt. |                                 |  |  |  |  |  |  |  |
| Spara ändringar Spara som mall                                                          | Skriv ut sidan                                        |             | Spara och markera<br>som färdig |  |  |  |  |  |  |  |

### 4.4 Spara en försändelseförteckningsmall

Spara uppgifterna som visas på skärmbilden som en försändelseförteckningsmall genom att klicka på länken **Spara som mall**.

|                  | Spara som mall                    |    |
|------------------|-----------------------------------|----|
| Kundnummer *     | 862467 Asiakas Oy                 |    |
| Namn på mallen * | Post                              |    |
| Spara mall *     | För mig och andra i samma företag |    |
|                  | O Endast för mig                  |    |
|                  |                                   |    |
| Ångra            |                                   | ОК |

Ange namnet på försändelseförteckningsmallen i fältet **Namn på mallen**. Systemet lägger till ett kundnummer före namnet på försändelseförteckningsmallen.

Välj om mallen för försändelseförteckning ska visas för alla eller endast för dig. Genom att klicka på knappen **OK** sparas försändelseförteckningsmallen. Med knappen **Ångra** kommer du tillbaka till skärmbilden Skapa ny.

### 5 Skapa en försändelseförteckning med hjälp av en försändelseförteckningsmall

På skärmbilden Skapa ny skapar du en ny försändelseförteckning med hjälp av vald försändelseförteckningsmall. På skärmen visas de uppgifter som du har sparat i försändelseförteckningsmallen.

| post                                | Elektronis                               | k <mark>f</mark> örsändelset               | förteckning                                   |                                          | Asiakas Moms                                           | Serviceportal   Su                            | omeksi   In English             |
|-------------------------------------|------------------------------------------|--------------------------------------------|-----------------------------------------------|------------------------------------------|--------------------------------------------------------|-----------------------------------------------|---------------------------------|
| Skapa ny                            | Öppna (30)                               | Färdiga (57)                               | Arkiverade                                    | Rapporter                                |                                                        | Hjälp                                         | Inställningar                   |
| SKAPA N                             | ( FÖRSÄND                                | ELSEFÖRTE                                  | CKNING                                        |                                          | Sök                                                    | uppgifter i mallen                            | ~                               |
| Välj den<br>försände<br><b>post</b> | försändel:<br>:lseförteck<br>Elektronisl | seförteckn<br>ning i men<br>« försändelsef | ingsmall u<br>yn <b>Sök up</b><br>förteckning | utifrån vilker<br>o <b>pgifter i m</b> a | n du vill skapa en ny<br><b>allen.</b><br>Asiakas Moms | Serviceportal   Su<br>ASIAKAS OY (FI12345676) | omeksi   In English<br>Logga ut |
| Skapa ny                            | Öppna (30)                               | Färdiga (57)                               | Arkiverade                                    | Rapporter                                |                                                        | Hjälp                                         | Inställningar                   |
| SKAPA NY                            | <b>FÖRSÄND</b>                           | ELSEFÖRTE                                  | CKNING                                        |                                          | 862                                                    | 2467 Post                                     | ~                               |

Din valda försändelseförteckningsmall öppnas på skärmen. Du kan redigera uppgifterna och skapa en ny beställning på samma sätt som när du skapar en ny försändelseförteckning.

12

| K  | oost                           | Elektronis                            | c försändelsefö                  | rteckning  |           |                             | ,              | Asiakas Moms 🛛 🗚 | AKAS OY (FI12345676) | Logga ut      |
|----|--------------------------------|---------------------------------------|----------------------------------|------------|-----------|-----------------------------|----------------|------------------|----------------------|---------------|
|    | Skapa ny                       | Öppna (30)                            | Färdiga (57)                     | Arkiverade | Rapporter |                             |                |                  | Hjälp                | Inställningar |
| S  | KAPA N                         | ( FÖRSÄND                             | ELSEFÖRTEC                       | KNING      |           |                             |                | 862467           | ' Post               | ~             |
| K  | undupp                         | gifter                                |                                  |            |           |                             |                |                  |                      |               |
| Ku | ınd *<br>862467 Asiaka         | as Oy                                 |                                  |            | ~         | Överföring till<br>Tillåten | postningshuset | -                |                      |               |
| Fa | ktureringsadre<br>62467 Asiako | 255 *<br>25 Oy Asiakaskatu            | 1 00100 HELSINKI                 |            | ~         |                             |                |                  |                      |               |
| Ex | Produkt och                    | som postas                            | Produktnummer                    | Områden    | St.       | g/st.                       | kg             | Infokod          | Anvä                 | ndningskod    |
| 1  | Priority-bre                   | ··· · · · · · · · · · · · · · · · · · | 12907                            | FI 🗸       | 12        | 258                         | 3.096          | Postitus         | Корі                 | era Ta bort   |
| 2  | Kunddirekt                     | , maskinell sort 🗸                    | 19224<br>d Direkt, tilläggshante | FI V       | 1500      | 15                          | 22,5           |                  | Koni                 | Ta bort       |

Kontrollera uppgifterna och komplettera dem vid behov. Kom ihåg att kvittera försändelseförteckningen som färdig och bifoga följesedlarna till leveranspartiet.

6 Sökning av försändelseförteckningar, allmänna funktioner

Du kan söka försändelseförteckningar med hjälp av olika sökvillkor. Med funktionen Fri textsökning kan du använda t.ex. nummer på försändelseförteckningen, ett arbetsnummer eller en söknyckel som sökvillkor.

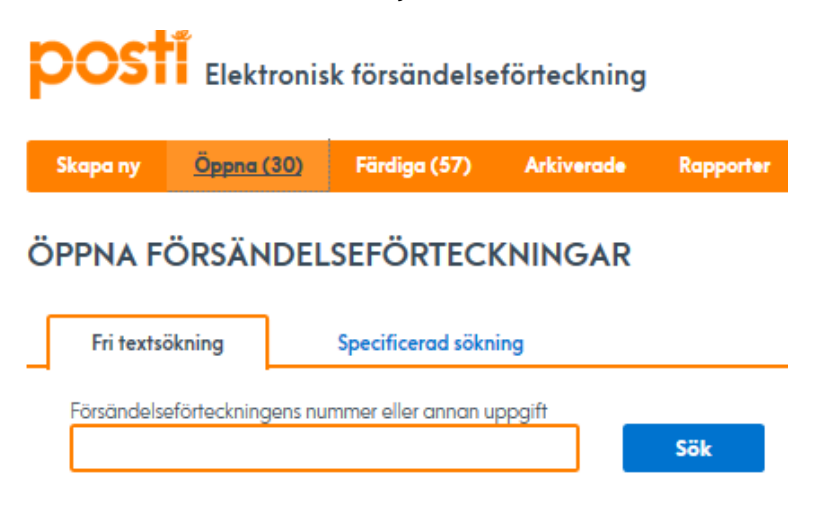

Med funktionen Specificerad sökning kan du söka försändelseförteckningar med flera sökvillkor. Du kan ända sökvillkoret i början på raden genom att klicka på dess namn. Då öppnas en meny där du kan välja önskat sökvillkor. Du kan även specificera din sökning genom att lägga till sökvillkor via länken Lägg till villkor. Efter sökvillkoret finns en länk där du kan begränsa det valda sökvillkoret. Om du klickar på länken öppnas alternativen i anslutning till sökvillkoret. Du kan ta bort sökvillkoret genom att klicka på symbolen i slutet av raden.

| postí <sub>Ele</sub> | ktronisk<br>sändelse | förteckning  |            |                 |                   | Asiakas Moms  | SU<br>ASIAKAS CY (F112345676) | omeksi   In English<br>Logga ut |
|----------------------|----------------------|--------------|------------|-----------------|-------------------|---------------|-------------------------------|---------------------------------|
| Skapa ny Öppi        | na (13)              | Färdiga (39) | Arkiverode | Rapporter       |                   |               | Hjälp                         | Inställningar                   |
| ÖPPNA FÖRSÅ          | ÄNDELSI              | EFÖRTECK     |            |                 |                   |               |                               |                                 |
| Söknyckel            |                      | Ja           |            |                 |                   | •             |                               |                                 |
| Postningsdag         |                      | Ja           |            |                 |                   | <b>0</b>      |                               |                                 |
| Lägg till villkor    |                      | Ja<br>Nej    |            | Sök             |                   | _             |                               |                                 |
| Sökresultat (1       | 3)                   | Från oc      | th med     |                 |                   |               |                               | Välj kolumner                   |
| Förteckningsnummer   | Postnings            | dag • Kund   | Kundnumr   | ner Postningshu | s Utdelningskoder | Produkter     |                               |                                 |
| 195002860            | 12 feb. 20           | 016 Asiakas  | Oy 862467  | Postittaja Oj   | r                 | Priority-brev |                               |                                 |

Via länken Välj kolumner öppnas en meny där du kan definiera vilka kolumner som ska visas på skärmen.

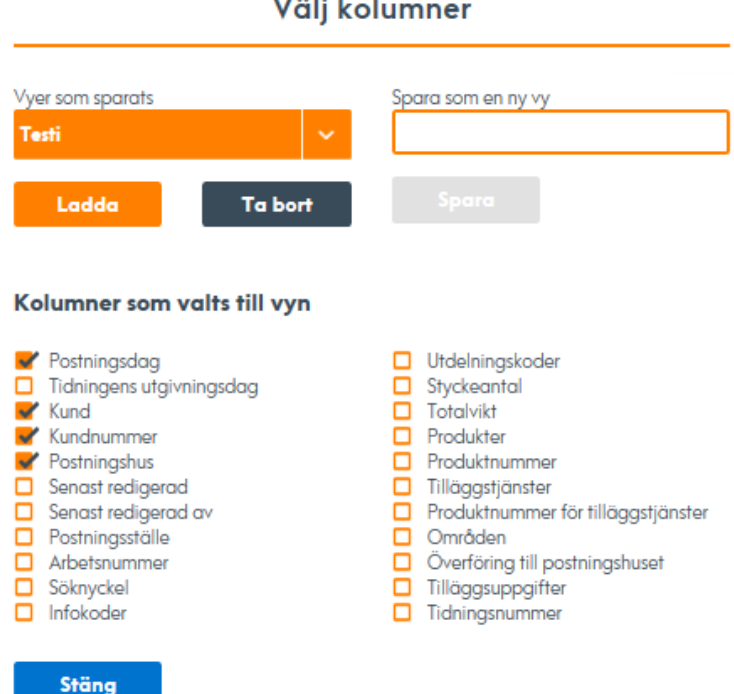

Om du vill kan du även spara olika vyer genom att ange ett namn i fältet **Spara som en** ny vy och därefter klicka på Spara-knappen. De vyer som du kan använda visas i menyn Vyer som sparats och du kan aktivera den valda vyn med knappen Ladda. Med knappen Ta bort kan du ta bort en valfri vy. Stäng fönstret med knappen Stäng.

#### Välj kolumner

### 6.1 Öppna försändelseförteckningar

l sökresultatet visas de försändelseförteckningar som uppfyller villkoren. Klicka på kolumnens rubrik för att visa sökresultatet i stigande/fallande ordning.

| postí <sub>Ele</sub> | ktronisk                     |             |             |               |                 | Asiakas Moms        | Su<br>ASIAKAS OY (R12345676) | omeksi   In English<br>Logga ut |
|----------------------|------------------------------|-------------|-------------|---------------|-----------------|---------------------|------------------------------|---------------------------------|
| Skopo ny Öppn        | sandelseforfe<br>(13) Färdig | o (39) A    | kiverade Ro | apporter      |                 |                     | Hjälp                        | Inställningar                   |
| ÖPPNA FÖRSÄ          | NDELSEFÖI                    | RTECKNI     | NGAR        |               |                 |                     |                              |                                 |
| Fri textsökning      | Specifice                    | rad sökning | 1           |               |                 |                     |                              |                                 |
| Söknyckel            |                              | Ja          |             |               |                 | Θ                   |                              |                                 |
| Postningsdag         |                              | Från och me | d 01,01     | 2016          |                 | 0                   |                              |                                 |
| Lägg till villkor    |                              |             | sa          | 5k            |                 |                     |                              |                                 |
| Sökresultat (1       | 3)                           |             |             |               |                 |                     |                              | Välj kolumner                   |
| Förteckningsnummer   | Postningsdag 🝷               | Kund        | Kundnummer  | Postningshus  | Utdelningskoder | Produkter           |                              |                                 |
| 195002860            | 12 feb. 2016                 | Asiakas Oy  | 862467      | Postittaja Oy |                 | Priority-brev       |                              |                                 |
| 195002986            | 17 feb. 2016                 | Asiakas Oy  | 862467      | Postittaja Oy |                 | Priority-brev, Kund | direkt                       |                                 |

Om du klickar på listans nummer öppnas försändelseförteckningen på skärmen, där du kan redigera den. Kunden kan inte redigera en försändelseförteckning som skapats av ett postningsföretag. Postningsföretaget kan själv redigera sin skapade försändelseförteckning eller ett annat postningsföretag kan ladda ned den (Överföring till postningshuset tillåten). Det går inte att redigera en försändelseförteckning som skapats av Postis mottagning.

| p              | osti                           | Elektronis<br>försändel: | k<br>seförteckning       |               |                     |                                       |                 | Asiakas Morr    | IS ÁSIÁKÁS OY | r (M12345676) | Logga ut       |
|----------------|--------------------------------|--------------------------|--------------------------|---------------|---------------------|---------------------------------------|-----------------|-----------------|---------------|---------------|----------------|
| s              | kapa ny                        | Öppna (13)               | Färdiga (39)             | Arkiverode    | Rapporter           |                                       |                 |                 |               | Hjälp         | Inställningar  |
| FÖ             | RSÄNDE                         | ELSEFÖRT                 | ECKNING 1                | 50028         | 60 (ÖPPEN)          | )                                     |                 |                 |               | ⊳ Öp          | pna följesedel |
| Ku             | nduppg                         | ifter                    |                          |               |                     |                                       |                 |                 |               |               |                |
| Kund<br>8624   | 467 Asiakas (                  | Dy                       |                          |               |                     | Överföring til<br>postningshus<br>Nej | l<br>of         |                 |               |               |                |
| Faktu<br>8624  | reringsodress<br>467 Asiakas ( | :<br>Dy Asiakaskatu      | 1 00100 HELSINKI         |               |                     | Postningshus<br>862466 Post           | tittaja Oy      |                 |               |               |                |
| Exe            | emplar s                       | som posta                | IS                       |               |                     |                                       |                 |                 |               |               |                |
| ٠              | Produkt och                    | h tilläggstjänster       | r Produ                  | ktnummer      | Områden             | St.                                   | g/st.           | kg              | Infokod       | Användr       | ingskod        |
| 1              | Priority-bre                   | W<br>STER                | 1290                     | 7             | FI                  | 78 st.                                | <b>89</b> g/st. | <b>6,942</b> kg |               |               |                |
|                |                                |                          |                          | A             | la rader sammanla   | gt: 78 st.                            |                 | 6,942 kg        |               |               |                |
| All            | männa                          | uppgifter                |                          |               |                     |                                       |                 |                 |               |               |                |
| Postr<br>Helsi | ingsställe<br>nki Pok          |                          | Postnings:<br>12 feb. 20 | iog<br>)16    |                     | Arbeisnumm                            | or              |                 | Söknyckel     |               |                |
| Tilläg         | gsuppgifter f                  | ör dem som hant          | erar försändelseförte    | eckningen sam | t Postis mottagning |                                       |                 |                 |               |               |                |

Spara som mall...

### 6.2 Färdiga försändelseförteckningar

l sökresultatet visas de försändelseförteckningar som uppfyller villkoren. Klicka på kolumnens rubrik för att visa sökresultatet i stigande/fallande ordning.

| post                  | Elektroni<br>försände | sk<br>Iseförteckr | ning        |               |               | Asiakas         | Moms Asiak    | Su<br>(AS OY (FI12345676) | omeksi   In English<br>Logga ut |
|-----------------------|-----------------------|-------------------|-------------|---------------|---------------|-----------------|---------------|---------------------------|---------------------------------|
| Skapa ny              | Öppna (13)            | Färdiga (3        | 9) Arkiver  | ade Rapporter |               |                 |               | Hjälp                     | Inställningar                   |
| FÄRDIGA<br>Fri textsö | FÖRSÄND               |                   |             | GAR           |               |                 |               |                           |                                 |
| Försändelse           | förteckningens n      | ummer eller anr   | nan uppgift | Sök           |               |                 |               |                           |                                 |
| Sökresulte            | at (39)               |                   |             |               |               |                 |               |                           | Välj kolumner                   |
| Förteckningsnu        | ummer Pos             | stningsdag 🔺      | Kund        | Kundnummer    | Postningshus  | Utdelningskoder | Produkter     |                           |                                 |
| 197017391             | 17                    | mars 2016         | Asiakas Oy  | 862467        | Postittaja Oy |                 | Priority-brev | ,                         |                                 |
| 197017449             | 16                    | mars 2016         | Asiakas Oy  | 862467        | Postittaja Oy |                 | Priority-brev | ,                         |                                 |

Om du klickar på listans nummer öppnas försändelseförteckningen på skärmen, där du kan kontrollera uppgifterna.

| P            | ost                                                                                                    | Elektroni<br>försände | sk<br>Iseförteckning  |                 |                   |              |                 | Asiakas Morr | IS ÁSIÁKÁS C | Suo<br>XY (#12345676) | nskil   in English<br>Logga ut |
|--------------|----------------------------------------------------------------------------------------------------|-----------------------|-----------------------|-----------------|-------------------|--------------|-----------------|--------------|--------------|-----------------------|--------------------------------|
| 5            | Skapa ny                                                                                                    | Öppna (13)            | Fördiga (39)          | Arkiverade      | Rapporter         |              |                 |              |              | Hjälp                 | Inställningar                  |
| FÖ           | ÖRSÄND                                                                                                    | elsefört              | ECKNING 1             | 9701739         | 1 (KLAR)          |              |                 |              |              | ⊡ <del>,</del> Öpp    | ona följesedel                 |
| Ku           | Indupp                                                                                                    | gifter                |                       |                 |                   |              |                 |              |              |                       |                                |
| Kuni<br>862  | und Överföring till<br>162467 Asiakas Oy postningshuset<br>Ja                                               |                       |                       |                 |                   |              |                 |              |              |                       |                                |
| Fakt<br>408  | aktureringsadress Postningshus<br>088881 Asiakasviestintā Asiakaskatu 1 00100 HELSINKI 862466 Postittaja Oy |                       |                       |                 |                   |              |                 |              |              |                       |                                |
| Ex           | emplar                                                                                                    | som post              | as                    |                 |                   |              |                 |              |              |                       |                                |
| ٠            | Produkt o                                                                                                   | och tilläggstjänste   | er Pro                | duktnummer      | Områden           | St.          | g/st.           | kg           | Infokod      | Användni              | ngskod                         |
| 1            | Priority-b                                                                                                  | rev<br>Änster         | 125                   | 07              | АН                | 872 st.      | <b>68</b> g/st. | <b>60</b> kg | testi        |                       |                                |
|              |                                                                                                    |                       |                       | Al              | la rader sammanl  | agt: 872 st. |                 | 60 kg        |              |                       |                                |
| Al           | lmänno                                                                                                    | uppgifter             | r                     |                 |                   |              |                 |              |              |                       |                                |
| Post<br>Hels | ningsställe<br>sinki Pok                                                                                    |                       | Postning:<br>17 mars  | dog<br>2016     |                   | Arbetsnummer |                 |              | Söknyckel    |                       |                                |
| Tillä        | ggsuppgifte                                                                                                 | r för dem som har     | iterar försändelseför | leckningen samt | Postis mottagning |              |                 |              |              |                       |                                |
| Åı           | terställ son                                                                                                | n öppen Ko            | opiera som ny         | Spara som mall. |                   |              |                 |              |              |                       |                                |

Med knappen **Återställ som öppen** kan du återställa försändelseförteckningen till statusen öppen. Knappen kan användas fram till arbetsdagen efter postningsdagen. Efter ändringarna måste du återigen kvittera försändelseförteckningen som färdig med knappen **Spara och markera som färdig**.

Med knappen **Kopiera som ny** kan du skapa en ny försändelseförteckning med uppgifterna i försändelseförteckningen som kopieras. Standardvärdet för postningsdag är innevarande dag.

Med länken **Spara som mall** kan du skapa en försändelseförteckningsmall med hjälp av uppgifterna i en färdig försändelseförteckning.

#### 6.3 Arkiverade försändelseförteckningar

l sökresultatet visas de försändelseförteckningar som uppfyller villkoren. Klicka på kolumnens rubrik för att visa sökresultatet i stigande/fallande ordning.

| 1.4                 |                           |                |              |              |                 |                      | Su                     | omeksi   In English |
|---------------------|---------------------------|----------------|--------------|--------------|-----------------|----------------------|------------------------|---------------------|
| posti Ele           | ktronisk<br>sändelseförte | ckning         |              |              |                 | Asiakas Moms         | ASIAKAS OV (812345676) | Logga ut            |
| Skopa ny Öppn       | ıa (13) Färdig            | ya (39) 🔺      | urkiverade R | apporter     |                 |                      | Hjälp                  | Inställningar       |
| ARKIVERADE F        | ÖRSÄNDEL                  | SEFÖRT         | ECKNINGA     | R            |                 |                      |                        |                     |
| Fri textsökning     | Specific                  | erad sökning   |              |              |                 |                      |                        |                     |
| Försändelseförteckn | ingens nummer elle        | r annan uppgil | ft Sk        | šk           |                 |                      |                        |                     |
| Sökresultat (7)     | )                         |                |              |              |                 |                      |                        | Välj kolumner       |
| Förteckningsnummer  | Postningsdag •            | Kund           | Kundnummer   | Postningshus | Utdelningskoder | Produkter            |                        |                     |
| 196829894           | 21 feb. 2014              | Asiakas Oy     | 862467       |              |                 | L Herndirekt, Premix | um, 50000-, 8vko       |                     |

Genom att klicka på försändelseförteckningens nummer öppnas försändelseförteckningen på skärmen så att du kan titta på den.

### 6.4 Rapporter

Du kan söka uppgifter till rapporten utifrån datum och kundnummer. Uppgifterna öppnas i Excel.

| Skapa ny                  | Õppna (11) | Färdiga (34) | Arkiverode | Rapporter |   |  |  |
|---------------------------|------------|--------------|------------|-----------|---|--|--|
| APPOR                     | TER        |              |            |           |   |  |  |
| Postningsdag från och med |            |              | 01.03.2016 |           |   |  |  |
| Postningsdag till och med |            |              | 2016       |           | = |  |  |
| Kundnummer                |            |              |            |           | ~ |  |  |

### 7 Inställningar

På skärmbilden kan du beställa påminnelser och ändringar som rör åtgärder i försändelseförteckningen till den e-postadress som har sparats i fältet Min e-postadress. Du gör beställningen via länken **Gör beställning** i slutet av raden. I **Redigera försändelseinställningarna** kan du fastställa ett postningsställe som blir standardvärdet för nya försändelseförteckningar. På försändelseförteckning kan postningsstället vid behov ännu ändras.

Under **Redigera förteckningen över försändelseförteckningsmallar** kan du ta bort onödiga försändelseförteckningsmallar genom att klicka på länken **Ta bort**.

| 14                       |                                                             |                              | Serviceportal   Suomeital   In English |
|--------------------------|-------------------------------------------------------------|------------------------------|----------------------------------------|
|                          | ronisk försändelseförteckning                               | Astokas Mome Astak           | Logga ut                               |
| Skapa ny Öppna (         | 50) Pärdiga (57) Arkiverade Kapporter                       |                              | Hjälp inställninger                    |
| ISTÄLLNINGAR             |                                                             |                              |                                        |
| aminn mig elle           | r meddela per e-post, när                                   |                              |                                        |
| Händelse                 |                                                             | Seställning av<br>meddelande | Punktion                               |
| Ny försöndelseförteckni  | ng har skapats                                              | X Inte gillig                | Oör bestöllning                        |
| Pörsöndelseförfeckning   | en har markerats som klar                                   | 🗶 Inte gittig                | Oör bestöllning                        |
| Försändelseförfeckning   | en har inte markerats som klar en vecka före pastningsdagen | 🗶 Inte gillig                | Oör bestöllning                        |
| Försändelseförfeckning   | en har inte markerafs som klar före postningsdagen          | 🗶 Inte gittig                | Oör bestöllning                        |
| Kunden har ändrat förs   | ändelseförteckningen                                        | 🗶 Infe gillig                | Oör bestöllning                        |
| Fostningshuset har and   | raf försändelseförteckningen                                | 🗙 Inte gittig                | Oör bestöllning                        |
| En vecka áferstár före p | aithingidagen                                               | 🗶 Inte gittig                | Oör bestölining                        |
| Postningsdagen är i mo   | rgan                                                        | 🗶 Inte gittig                | Oör bestöllning                        |
| e-postadress             | user1@aslakas.zzz                                           | Spara                        |                                        |
| edigera försän           | delseinställningarna                                        |                              |                                        |
| ndardpostningsställe     | Turku Pok                                                   | 🗸 Spara                      |                                        |
| edigera förtecl          | ningen över försändelseförteckningsmo                       | illar                        |                                        |
| 862467                   | N                                                           |                              | Redigera   To bort                     |
| 862467                   | JV2                                                         |                              | Redigera   Ta bort                     |
| 862467                   | Konttori 1                                                  |                              | Redigera   Ta bort                     |

#### 8 Byte av företag i en försändelseförteckning

Om du har rättigheter till flera företag så kan du byta företag via länken **Byt företag**. På skärmen visas en meny där du väljer företag. I fältet Kund visas de kundnummer som hör till det valda företaget.

| post            | Elektronis | k försändelse | förteckning |           | Asiakas Moms | BYT FÖRETAG<br>ASIAKAS OY (FI12345676) | Logga ut      |
|-----------------|------------|---------------|-------------|-----------|--------------|----------------------------------------|---------------|
| <u>Skapa ny</u> | Öppna (30) | Färdiga (57)  | Arkiverade  | Rapporter |              | Hjälp                                  | Inställningar |

### 9 Ändringshistorik

Under **Händelse och ändringshistorik** visas händelser i försändelseförteckningen. Under **Promemorior och bilagor** visas meddelanden i anslutning för försändelseförteckningen och som skickats av Postis mottagning.

| Tid                           | Görs av         | Företag/samfund | Händelse                              |
|-------------------------------|-----------------|-----------------|---------------------------------------|
| 15.03.2016 10:38              | Postittaja Moms | Ei tiedossa     | Ny försändelseförteckning har skapats |
|                               |                 |                 |                                       |
| romemorior och bild           | agor            |                 |                                       |
| romemorior och bild           | agor            |                 |                                       |
| romemorior och bild<br>Sparad | agor<br>Görs av | Innehâll        |                                       |

### 10 Postningsföretagets funktioner

Dessa funktioner kan användas endast av dem till vars användaruppgifter man har definierat funktionen postningsföretag.

#### 10.1 Lägga till ny kund

Du kan lägga till en ny kund i kundförteckningen genom att klicka på länken **Lägg till ny kund i förteckningen**. Du kan lägga till en kund på skärmbilden Skapa ny (bilden nedan) eller Inställningar.

| <b>POSTÍ</b> Elektronisk<br>försändelseförteckning |                  | Pastittaja Moms                        | POSTITTAJA OY (FI1234567                      | Suomeksi   In English<br>7) Logga ut |
|----------------------------------------------------|------------------|----------------------------------------|-----------------------------------------------|--------------------------------------|
| Skopa ny Öppna (11) Färdiga (15) Arkin             | verade Rapporter |                                        | Hjälp                                         | Inställningar                        |
| SKAPA NY FÖRSÄNDELSEFÖRTECKN                       | ling             | Sök uppgifter i mallen                 | ~                                             |                                      |
| Kunduppgifter                                      |                  |                                        |                                               |                                      |
| Kund *                                             | <b>~</b>         | Lögg till ny kund i förteckningen      | Överföring till<br>postningshuset<br>Tillåten |                                      |
| Faktureringsadress *                               | ~                | Postningshus *<br>862466 Postittaja Oy |                                               | ~                                    |

På skärmen öppnas ett fönster där du anger kundnummer. I fältet för e-postadress kan du spara den e-postadress, till vilken du eventuellt vill styra meddelanden som gäller Postis försändelseförteckning för mottagning. Med knappen **OK** sparas uppgiften i förteckningen. Med knappen **Ångra** kommer du till skärmbilden **Skapa ny.** 

| Lägg till kund |  |  |  |  |
|----------------|--|--|--|--|
| Kundnummer *   |  |  |  |  |
| E-postadress   |  |  |  |  |
|                |  |  |  |  |
| Ångra          |  |  |  |  |

### 10.2 Ta bort kund

På skärmbilden **Inställningar**, under **Redigera förteckningen över kunden**, kan du ta bort ett kundnummer i förteckningen genom att klicka på länken **Ta bort**. Här kan du lägga till en kund i förteckningen via länken **Lägg till ny kund i förteckningen**.

# Redigera förteckningen över kunder

| 862466 | Postittaja Oy | Ta bort |
|--------|---------------|---------|
| 862467 | Asiakas Oy    | Ta bort |
|        |               |         |

Lägg till ny kund i förteckningen..

### 10.3 Sökning av försändelseförteckningar (överföring tillåten)

Postningsföretaget kan söka kundernas skapade försändelseförteckningar, om man i dem har aktiverat Överföring tillåten och om kunden dessutom har gett kundnumret och försändelseförteckningens nummer till postningsföretaget. Sökningen sker under fliken **Sökning i egenskapen av postningshus**, dit du kommer via länken Öppna, Färdiga eller Arkiverade i det övre fältet.

I menyn **Kundnummer** visas tillgängliga kundnummer. Om kundnumret ännu inte finns i förteckningen kan du lägga till det via länken **Lägg till ny kund i förteckningen**. Välj kundnumret och lägg till försändelseförteckningens nummer i det avsedda fältet och klicka på knappen **Sök**.

| post                      | Elektronis<br>försändel          | sk<br>seförteckning | I          |                |                           | Postittaja |  |
|---------------------------|----------------------------------|---------------------|------------|----------------|---------------------------|------------|--|
| Skapa ny                  | Öppna (11)                       | Färdiga (15)        | Arkiverade | Rapporter      |                           |            |  |
| FÄRDIGA                   | FÄRDIGA FÖRSÄNDELSEFÖRTECKNINGAR |                     |            |                |                           |            |  |
| Fri textsö                | ökning                           | Specificerad sökni  | ing g      | ökning i egens | kapen av postningshus     |            |  |
| Kundnummer                | *                                |                     |            | ~              | Lägg till ny kund i förte | ckningen   |  |
| Försändelsefö<br>nummer * | rteckningens                     |                     |            |                |                           |            |  |
|                           |                                  |                     |            |                |                           |            |  |

### 11 Visa källsystem i försändelseförteckningen

Då beställningen har överförts från Planeringsapplikationen för postning (PTP) till en elektronisk försändelseförteckning, kan du identifiera detta via länken **Uppgifter om beställningen (PTP).** Genom att klicka på länken kommer du till Planeringsapplikationen för postning (PTP).

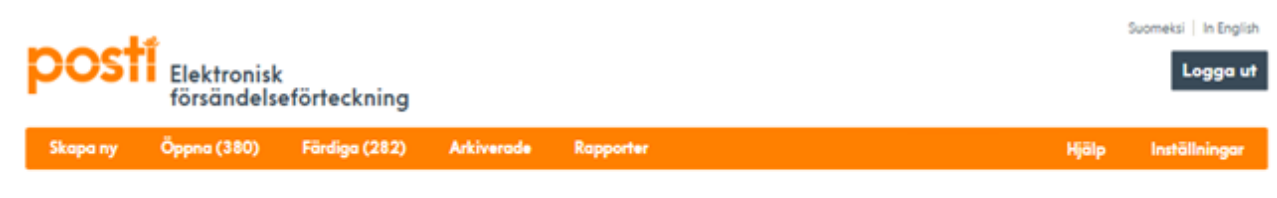

### FÖRSÄNDELSEFÖRTECKNING 195003127 (ÖPPEN)

🖂 Öppna följesedel

Uppgifter om beställningen (PTP) 🖉

### 12 Områden

Skattezoner för brevförsändelser

| FI     | Finlands fastland   |              |
|--------|---------------------|--------------|
| АН     | Åland               |              |
| NOT    | Exkl. moms          | POSTFÖRSKOTT |
| FIA    | Finlands fastland A |              |
| FIB    | Finlands fastland B |              |
| FIC    | Finlands fastland C |              |
| EU     | EU Europa           |              |
| EU2    | Övriga Europa       |              |
| ÖVRIGA | Övriga länder       |              |
| SE     | Sverige             |              |

| Skattezoner för tidningsprodukter |                     |  |  |  |
|-----------------------------------|---------------------|--|--|--|
| FI                                | Finlands fastland   |  |  |  |
| AH                                | Åland               |  |  |  |
| FI1                               | Finlands fastland 1 |  |  |  |
| FI2                               | Finlands fastland 2 |  |  |  |
| AH1                               | Åland 1             |  |  |  |
| AH2                               | Åland 2             |  |  |  |
| EU                                | EU Europa           |  |  |  |
| EU2                               | Övriga Europa       |  |  |  |
| ÖVRIG<br>A                        | Övriga länder       |  |  |  |
| SE                                | Sverige             |  |  |  |

Vid försändelser som kommer till Finland och som delas ut inom Finland används zoner för vidaretransport. Transporten fortsätter alltså omedelbart inom Finland efter att försändelsen har anlänt från utlandet. Hanteringen av försändelser så att de ska vara lämpliga för Postis nät bryter inte transportkedjan, däremot bryter lagring av försändelser transportkedjan.

| Brevtjänster - zoner för vidaretransport |                                              |
|------------------------------------------|----------------------------------------------|
| F03                                      | Finland EU-vidaretransport                   |
| F04                                      | Finland Inte EU-vidaretransport              |
| EO3                                      | Finland EU-vidaretransport                   |
| EO4                                      | Finland Inte EU-vidaretransport              |
| F3A                                      | Finlands fastland A, EU-vidaretransport      |
| F3B                                      | Finlands fastland B, EU-vidaretransport      |
| F3C                                      | Finlands fastland C, EU-vidaretransport      |
| F4A                                      | Finlands fastland A, Inte EU-vidaretransport |
| F4B                                      | Finlands fastland B, Inte EU-vidaretransport |
| F4C                                      | Finlands fastland C, Inte EU-vidaretransport |

Tidningstjänster - zoner för vidaretransport

| F03 | Finland EU-vidaretransport                   |
|-----|----------------------------------------------|
| F04 | Finland Inte EU-vidaretransport              |
| F13 | Finlands fastland 1, EU-vidaretransport      |
| F14 | Finlands fastland 1, Inte EU-vidaretransport |
| F23 | Finlands fastland 2, EU-vidaretransport      |
| F24 | Finlands fastland 2, Inte EU-vidaretransport |

### 13 Så här gör du i undantagsfall

#### 13.1 Störning i systemet

Om du någon gång inte kommer in i systemet, till exempel på grund av datakommunikationsförbindelser, används som reservförfarande en försändelseförteckning som skrivs ut. Därför är det bra att ha ett litet antal utskrivna försändelseförteckningar. Posti tar ut en avgift enligt prislistan för hantering av pappersförteckningar, med undantag av situationer då systemet har varit otillgängligt på grund av en orsak som beror på Posti.

Utskrivbar försändelseförteckning: <u>www.posti.fi/lahetyslista</u>

#### 13.2 Postis korrigeringar i försändelseförteckningar

Om Postis mottagning har lagt till eller korrigerat uppgifter i försändelseförteckningen visas dessa tillägg och korrigeringar med rött typsnitt efter att försändelseförteckningen har överförts från Postis mottagning till faktureringen.

#### 13.3 Stöd i problemsituationer

Om du får problem under ifyllandet av försändelseförteckningar kan du kontakta oss www.posti.fi/foretagskundtjanst. <u>www.posti.fi/foretagskundtjanst</u>.

Om du har tappat bort eller glömt ditt användarnamn och lösenord, kontakta i första hand administratören för ditt företag. Om administratören har tappat bort eller glömt sin behörighetskod, meddela detta till Posti via <u>www.posti.fi/foretagskundtjanst</u>.